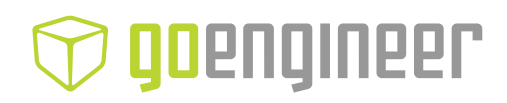

# Academic Certification Provider Program 2.0

Purpose: Step by step guide for creating and managing exam opportunities.

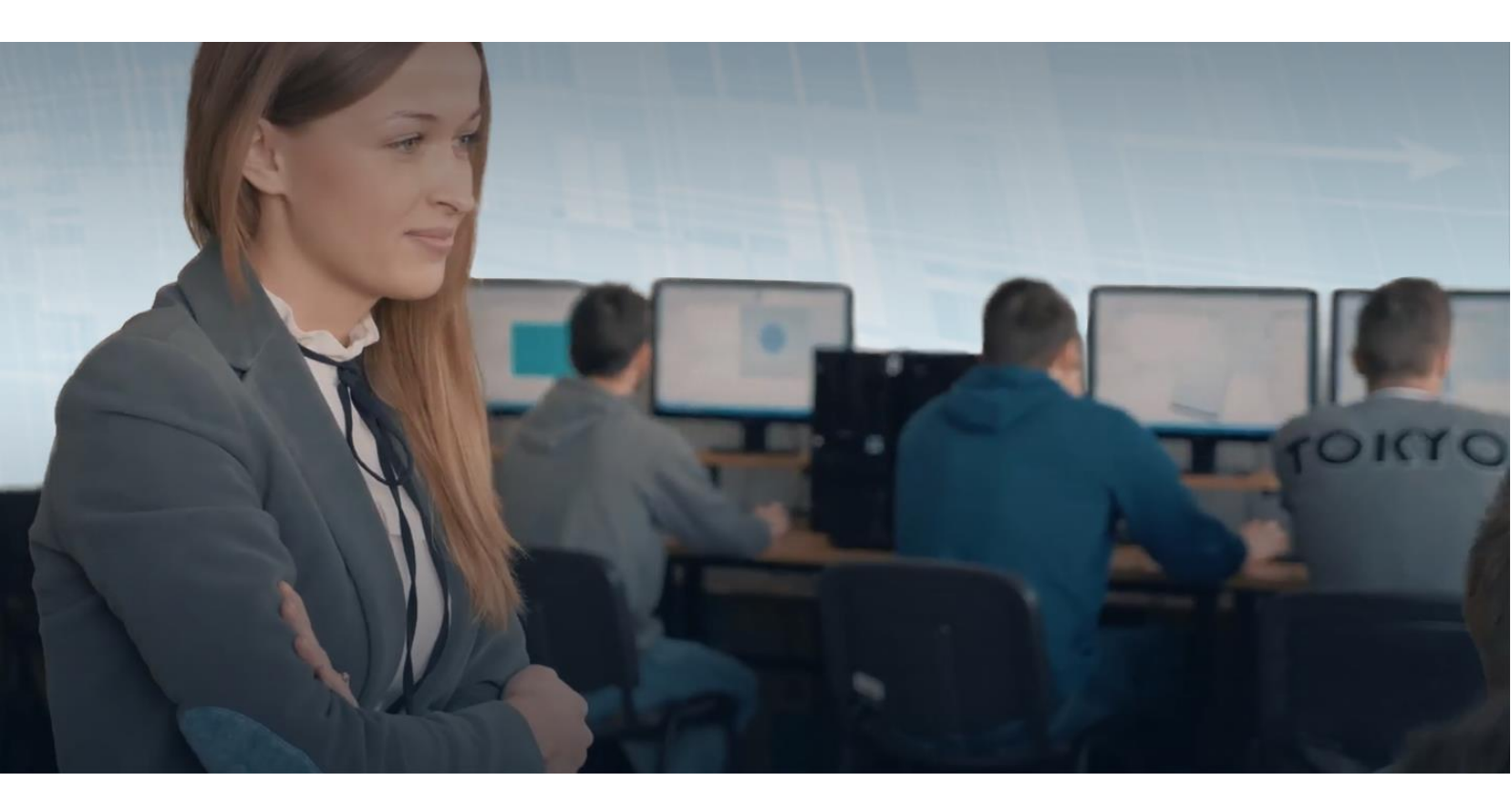

Version 2.0 - 10/28/2021

Written by: Daniel GRANILLO Last Modified by: Daniel GRANILLO

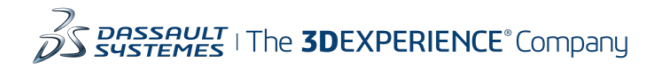

# Table of Contents

| Pre-Exam Day Checklist                     | 3  |
|--------------------------------------------|----|
| Creating Exam Opportunities                | 5  |
| View Exam Opportunity Status               | 8  |
| Modify an Exam Opportunity                 | 11 |
| Archive Exam Opportunities                 | 12 |
| Accommodating Students Who Need Extra Time |    |
| Troubleshooting Tips                       | 14 |

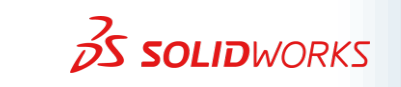

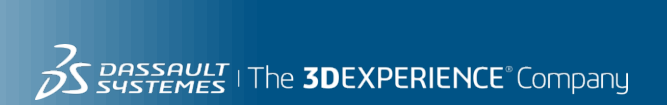

### **Pre-Exam Day Checklist**

This checklist is an important step to ensure your students are ready and capable for testing on exam day. It is recommended to go through this checklist well in advance prior to your testing day.

#### Checklist

- ✓ System requirements are met
  - The student's computer must have the following:
    - SOLIDWORKS installed (for SW Desktop Providers)
    - Tangix TesterPRO Client
    - Internet connection
- ✓ Ensure each student has been issued a school email address
- ✓ Have a copy of each student's school email address readily available
  - We recommend the use of an excel spreadsheet to make it easy for copying the list of student emails
  - $\circ$  This will save time when creating exam opportunities for your students

# ✓ Each student has their own VirtualTester account registered with their school email address

- What if the student does not have a VirtualTester account?
  - They may create one from the TesterPRO Client application;
  - Or from the <u>3DEXPERIENCE Certification Center</u> web page by clicking on the "Create VirtualTester Account" menu icon located on the Left side of the page
- What if the student already has a VirtualTester account but it is registered with a different email address other than their school email address?
  - Have the student login to their VirtualTester account from the <u>3DEXPERIENCE Certification Center</u> web page, and update their registered email address to their school email address
  - 2. To do so, click on the "settings" icon after logging into your account to make the changes
- ✓ Each student has successfully attempted a free SOLIDWORKS sample exam
  - We recommend every student take a free sample exam for several reasons:

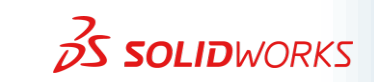

- Ensures there is no connection issues between the TesterPRO Client software installed on the student's computer and the VirtualTester servers
  - If there is a problem connecting to the VirtualTester servers, see Troubleshooting Tips, Section 1.0 at the end of this document
- 2. Ensures the student's VirtualTester account is okay
  - If the student is having problems validating their VirtualTester account, see Troubleshooting Tips, Section 2.0
- 3. It's great practice! It gets the students acclimated with how the test questions are written, and formatted, as well as familiarizing themselves with the TesterPRO Client interface

#### • Instructions for taking a SOLIDWORKS sample exam:

- 1. Launch the TesterPRO Client software
- 2. Login with your VirtualTester account credentials
- 3. Select the "SOLIDWORKS" brand from the list of options
- 4. Scroll down the list of available exams You will find two free sample exams to choose from:
  - CSWA sample exam (90 minutes)
  - CSWP Segment 1 sample exam (45minutes)
- 5. Click on the sample exam of your choosing
- 6. Select the language for the exam and then START.

| 🔄 Tangix TesterPRO C   | lient for Dassault Systèmes             |                                                | - 🗆 X |
|------------------------|-----------------------------------------|------------------------------------------------|-------|
| <i>3</i> S soli        | DWORKS                                  |                                                |       |
| Select a certification | n or enter an EventID                   |                                                |       |
|                        | Event ID / Voucher:                     | Submit                                         |       |
|                        | ASSOCIATE - Sustainability              | \$ No Credit                                   |       |
|                        | ASSOCIATE - Simulation                  | \$<br>No Credit                                |       |
| Acessor                | PROFESSIONAL - Drawing Tools            | \$<br>No Credit                                |       |
| SAMPLE                 | *** SAMPLE CSWA ***                     | Free Exam                                      |       |
| SAMPLE<br>EXAM         | *** SAMPLE CSWP (Segment 1) ***         | Free Exam                                      |       |
| Exit                   | Back 8.3<br>SOLIDWORKS® is a registered | 0.2118<br>I trackem ark of Dassa uit Systèm es |       |

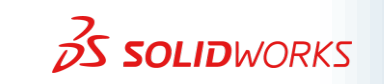

## **Creating Exam Opportunities**

#### Step 1. Login to your account.

Visit this website: https://3dexperience.virtualtester.com

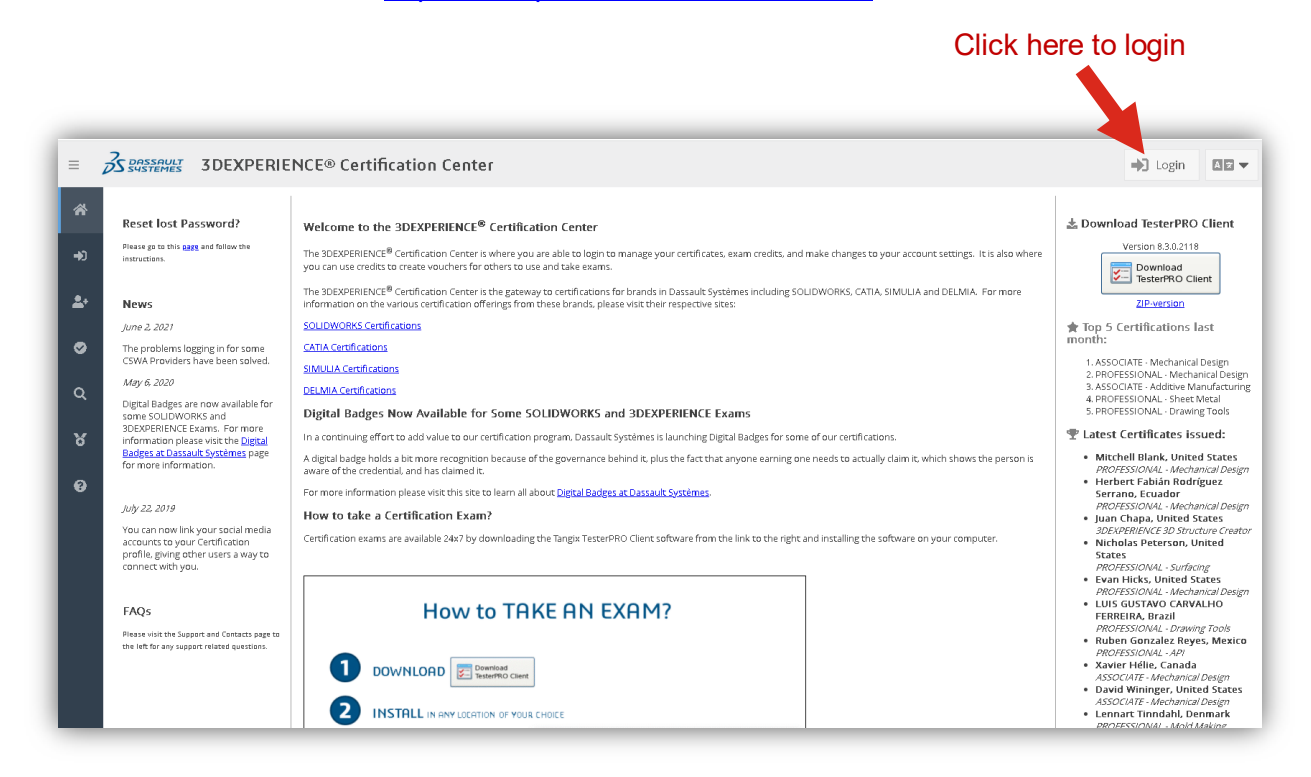

#### Step 2. Navigate to "Your Credits."

Click on the tab labeled Your Credits in the My Account area.

Notice your account shares a set number of available test credits according to your School or District **seat count** quantity. If you do not see any credits, please check the Troubleshooting Tips, Section 3.0

|           | Â          | 🝷 Certific   | ates 🛄       | Your Exams               | Your Credits 🔁 Team    | Info 🛱 Settings |             | _             |            |                  |         |
|-----------|------------|--------------|--------------|--------------------------|------------------------|-----------------|-------------|---------------|------------|------------------|---------|
|           | Ŀ          | the code he  | re:          | renter                   | Redeem                 |                 |             | Create Exam D | pportunity | Show Transaction | S       |
|           | <b>2</b> + | 90           | B *SW Edu    | SolidWorks Associate P   | Part 1 of 2 (CSWA-EDU) |                 |             |               |            | 10/06/2021       | ction 1 |
|           | 0          | 100          | 國 *SW Edu ·  | SolidWorks Associate P   | Part 2 of 2 (CSWA-EDU) |                 |             |               |            | 10/06/2021       |         |
| Available |            | 100          | 📕 *Professio | onal - MBD (CSWP-MBD     | 1                      |                 |             |               |            | 07/24/2021       |         |
| Teet      | Q          | 100          | *Profession  | onal - CAM (CSWP-CAM)    | 1                      |                 |             |               |            | 07/24/2021       | _       |
| iest =    |            | 100          | #Associati   | e - Additive Manufactur  | ring (CSWA-AM)         |                 |             |               |            | 07/24/2021       |         |
| Cradite   | 6          | 100          | 📓 *Associati | e - Electrical (CSWA-E)  |                        |                 |             |               |            | 07/24/2021       |         |
| Cieuits   |            | 100          | 🖁 *Associati | e - Simulation (CSWA-S)  |                        |                 |             |               |            | 07/24/2021       |         |
|           | \$         | 100          | 📱 *Associati | e - Sustainability (CSWA | -SD)                   |                 |             |               |            | 07/24/2021       |         |
|           | Ø          | Exam Opp     | ortunities A | ctive Vouchers Rede      | eemed Vouchers         |                 |             |               |            |                  |         |
|           |            | Tracking Tag | 5            | Status                   | Certification          | Created By      | Active From | Active To     | Users      | Usage            |         |

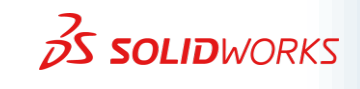

Step 3. Click on the exam you wish to deliver.

Exam Opportunities

Status

Tracking Tag

୪

Step 4. Click on "Create Exam Opportunity" button. 搮 Certificates 📰 Your Credits 🔅 Settings ~ 1 To redeem a Exam Voucher . enter the code here: Balance Description Latest Transaction ↓ **\***+ 3 100 📱 \*SW Edu - SolidWorks Associate Part 1 of 2 (CSWA-EDU) 10/12/2021 📱 \*SW Edu - SolidWorks Associate Part 2 of 2 (CSWA-EDU) 10/12/2021 100 ۲ 90 # \*Professional - MBD (CSWP-MBD) 10/12/2021 10/08/2021 90 I \*Associate - Simulation (CSWA-S) Q

Created By

Active From

Active To

Step 5. Fill in the required fields below. When finished, click "Create Exam Opportunity" button.

Certification

| Create Exam Opporti    | ınity              |           |                 |           | ×      |
|------------------------|--------------------|-----------|-----------------|-----------|--------|
| 📱 *SW Edu - SolidWorks | Associate Part 1 o | of 2 (CSW | /A-EDU)         |           |        |
| Your Current Balance:  | 100                |           |                 |           |        |
| Tracking Tag:          |                    |           |                 |           |        |
| User Emails:           |                    |           |                 |           |        |
|                        |                    |           |                 |           |        |
| Lines added:           |                    |           |                 |           |        |
| Available between:     | 10/12/2021         |           | 6:53 PM         | •         |        |
| and:                   | 10/14/2021         | i         | 6:53 PM         | •         |        |
| Time Zone:             | UTC-4 (America/N   | ew_York)  |                 |           |        |
|                        |                    |           |                 |           |        |
|                        |                    |           |                 |           |        |
|                        |                    |           | Create Exam Opp | portunity | Cancel |

A detailed explanation of each field is defined in the next page.

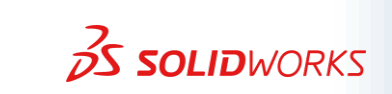

6

Usage

Users

Your Current Balance – Amount of test credits remaining at your School or District.

Tracking Tag - Required by default to organize test results.

An example of a tracking tag would be "2021FALL-ENG 101-9AM Class"

Use a unique name that will best help you organize your student's test results. This tracking tag name cannot be changed later, after it has been created.

User Emails – Paste emails of all students in this field, separated by lines.

By default, all emails are separated by lines when they are copied from an excel spreadsheet and pasted in this field.

| @nv.ccsd.net |   |
|--------------|---|
| @nv.ccsd.net |   |
| @nv.ccsd.net |   |
| @nv.ccsd.net | • |

Lines added – This will display how many email lines you entered.

**Available between** – Select the date and time you want the exam opportunity to start and then select the date/time you want the exam opportunity to end.

#### Important:

- You may select a date range up to 30 days in advance.
- The exam opportunity end date and time will not end a student's exam session if it is currently in progress; instead, it will only prevent students from starting any new exam sessions.
- Only student emails issued by the school are accepted. No other email accounts can be used. An Error message will pop up if the email account is not allowed.
- To resolve any email address issue, contact: SOLIDWORKS.EDU-Certs@3ds.com

| Error creating Exam Opportunity 🗙                  |
|----------------------------------------------------|
| Error message:                                     |
| INVALID_EMAILS:<br>@gmail.com (domain not allowed) |
| ОК                                                 |

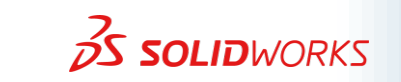

## **View Exam Opportunity Status**

| *          | 🝷 Certificates                        | 년비 Your Exa               | ams 📰 Your Credits                                               | 🏟 Settings                                         |                                                     |                                                    |          |                |          |
|------------|---------------------------------------|---------------------------|------------------------------------------------------------------|----------------------------------------------------|-----------------------------------------------------|----------------------------------------------------|----------|----------------|----------|
| <b>.</b>   | To redeem a Exam<br>enter the code he | i Voucher<br>re:          |                                                                  | Redeem                                             |                                                     | Create Exam Oppor                                  | tunity S | how Transactio | ins      |
| <b>_</b> + | Balance                               | Description               |                                                                  |                                                    |                                                     |                                                    |          | Latest Trans   | action ↓ |
| -          | 90                                    | 📕 *SW Edu - Soli          | dWorks Associate Part 2 of 2 (                                   | (CSWA-EDU)                                         |                                                     |                                                    |          | 10/14/2021     |          |
| Ø          | 90                                    | 📕 *SW Edu - Soli          | dWorks Associate Part 1 of 2 (                                   | (CSWA-EDU)                                         |                                                     |                                                    |          | 10/14/2021     |          |
| -          | 90                                    | 🛚 *Professional           | - MBD (CSWP-MBD)                                                 |                                                    |                                                     |                                                    |          | 10/12/2021     |          |
| Q          | 90                                    | 🛚 *Associate - Si         | mulation (CSWA-S)                                                |                                                    |                                                     |                                                    |          | 10/08/2021     | •        |
| 8          | Exam Opportuni                        | ties Active Vol           | ichers Redeemed Vouche                                           | rs                                                 |                                                     |                                                    |          |                |          |
| Ť          | Tracking Tag                          | Status                    | Certification                                                    | Created By                                         | Active From                                         | Active To                                          | Users    | Usage          |          |
| \$         | Barnes - 2021                         | OPEN                      | CSWA Academic - Part 1                                           | Clinton Barnes, Ci                                 | 10/12/2021 12:00 PM                                 | 10/14/2021 12:                                     | 38       | 37             | 0Z8      |
| ·          | Barnes - 2021                         | OPEN                      | CSWA Academic - Part 2                                           | Clinton Barnes, Ci                                 | 10/12/2021 12:00 PM                                 | 10/14/2021 12:                                     | 38       | 38             | 028      |
| 0          | 2021 Fall - ENG                       | CLOSED                    | CSWA Academic - Part 1                                           | John Smith, Cimar                                  | 10/11/2021 10:00 AM                                 | 10/14/2021 1:0                                     | 10       | 0              | ◙⊄⊗      |
|            | 2021 Fall - ENG                       | SCHEDULED                 | CSWA Academic - Part 2                                           | John Smith, Cimar                                  | 10/18/2021 8:00 AM                                  | 10/22/2021 5:0                                     | 10       | 0              | ◙⊄⊗      |
|            |                                       |                           |                                                                  |                                                    |                                                     |                                                    |          |                |          |
|            |                                       |                           |                                                                  |                                                    |                                                     |                                                    |          |                |          |
|            |                                       | Pov<br>ENCE® is a registi | vered by VirtualTester - © Tang<br>ered trademark of Dassault Sy | gix Design & Developme<br>ystèmes All other traden | nt AB, SWEDEN 2005-2021<br>narks and copyrights are | l   <u>Privacy Policy</u><br>the property of their |          |                |          |

From this view, an instructor can see all Exam Opportunities he/she has created, as well as exam opportunities created by other *instructors* employed by the same school or district.

| Tracking Tag  | This column displays the tracking tag name for the exam opportunity. It cannot be changed once it is created.                                                                                                    |
|---------------|----------------------------------------------------------------------------------------------------|
| Status        | <ul> <li>This column will display one of three (3) different statuses:</li> <li>OPEN – The exam opportunity is available for users (students) to begin their exam.</li> <li>CLOSED – The exam opportunity is closed. Users cannot start any more exam sessions.</li> <li>SCHEDULED – The exam opportunity has not started yet, but it is scheduled to start at a future date and time.</li> </ul> |
| Certification | This column displays which exam the users (students) will be taking.                                                                                                    |
| Created By    | This column displays the name of the instructor who created the exam opportunity. Exam opportunities created by other instructors are also seen in <i>italic font</i> . You have the ability to view the exam opportunities created by other instructors, but you cannot modify, start, or end an exam opportunity other than the ones you created.                                               |
| Active From   | Displays the date and time users (students) can begin their exam.                                                                                                    |
| Active To     | Displays the date and time users (students) can no longer begin their exam.                                                                                                    |
| Users         | Displays the number of users (students) that can take the exam.                                                                                                    |
| Usage         | Displays the number of users (students) that have taken the exam.                                                                                                    |

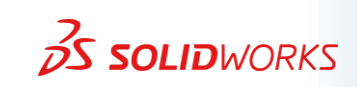

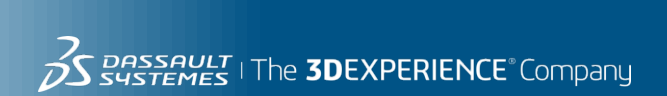

To view the status of the exam opportunity, Double click anywhere on the exam opportunity row of information or click on the "eye" icon (), seen in the image below.

| Exam Opportunit | ies Active Vou | chers Redeemed Voucher | rs                 |                     |                |       |       |              |
|-----------------|----------------|------------------------|--------------------|---------------------|----------------|-------|-------|--------------|
| Tracking Tag    | Status         | Certification          | Created By         | Active From         | Active To      | Users | Usage |              |
| Barnes - 2021   | OPEN           | CSWA Academic - Part 1 | Clinton Barnes, Cl | 10/12/2021 12:00 PM | 10/14/2021 12: | 38    | 37    | 0Z8          |
| Barnes - 2021   | OPEN           | CSWA Academic - Part 2 | Clinton Barnes, Ci | 10/12/2021 12:00 PM | 10/14/2021 12: | 38    | 38    | 028          |
| 2021 Fall - ENG | CLOSED         | CSWA Academic - Part 1 | John Smith, Cimar  | 10/11/2021 10:00 AM | 10/14/2021 1:0 | 10    | 9     | <b>@</b> [%2 |
| 2021 Fall - ENG | SCHEDULED      | CSWA Academic - Part 2 | John Smith, Cimar  | 10/18/2021 8:00 AM  | 10/22/2021 5:0 | 10    |       | oz×          |
|                 |                |                        | 5                  |                     |                |       |       |              |

#### The following window opens:

| Exam Opportunity Status |            |      |           | ×         |
|-------------------------|------------|------|-----------|-----------|
|                         |            | 0    | Add Users | C Refresh |
| Email                   | Account    | Used | Result    |           |
| @nv.ccsd.net            | ок         | Yes  | Running   | -         |
| @nv.ccsd.net            | ОК         | Yes  | Running   |           |
| @nv.ccsd.net            | No Account | No   |           |           |
| @nv.ccsd.net            | OK         | Yes  | Running   |           |
| @nv.ccsd.net            | OK         | Yes  | Running   |           |
| @nv.ccsd.net            | OK         | Yes  | Running   |           |
| @nv.ccsd.net            | ОК         | Yes  | Running   |           |
| @nv.ccsd.net            | OK         | No   |           |           |
| @nv.ccsd.net            | OK         | No   |           |           |
| @nv.ccsd.net            | No Account | No   |           |           |
| @nv.ccsd.net            | ОК         | Yes  | Running   |           |
| @nv.ccsd.net            | ок         | Yes  | Running   |           |
| @nv.ccsd.net            | ОК         | Yes  | Running   |           |
| @nv.ccsd.net            | OK         | Yes  | Running   |           |
| Concerned wat           | 01         |      | D         | -         |

| Email   | Displays the list of users (students) email accounts that can take part in this exam opportunity.                                       |
|---------|----------------------------------------------------------------------------------------------------|
|         | This column will display one of two (2) different statuses:                                                                             |
|         | <ul> <li>OK – Means the email ID was used to create a 3DEXPERIENCE<br/>Certification Center account and has been verified by</li> </ul> |
| Account | VirtualTester.                                                                                                    |
|         | <ul> <li>No Account – Means one or two things:</li> </ul>                                                                               |
|         | <ol> <li>The email ID has not been used to create a<br/>3DEXPERIENCE Certification Center account, and/or</li> </ol>                    |
|         | 2) The email ID has not been verified by VirtualTester.                                                                                 |

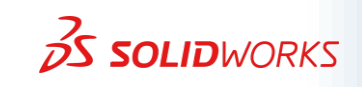

| Used    | This column displays a " <mark>Yes</mark> " if the exam has been started by the user (student), and a " <mark>No</mark> " if the exam has not been started yet.                                                                       |
|---------|----------------------------------------------------------------------------------------------------|
| Result  | Displays a " <mark></mark> " dash if the exam has not been started yet;<br>"Running" means the exam is currently in progress;<br>"Passed" the user (student) has passed the exam;<br>"Failed" the user (student) has failed the exam. |
| Refresh | This button will refresh the Exam Opportunity Status window.                                                                                                    |

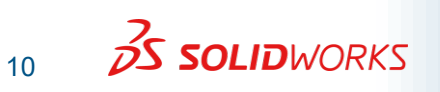

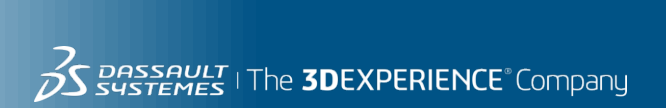

## Modify an Exam Opportunity

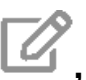

## To modify an exam opportunity, click on the "pencil" icon $\square$ , seen in the image below.

| Exam Opportunit | ies Active Vou |                        |                    |                     |                |       |       |         |
|-----------------|----------------|------------------------|--------------------|---------------------|----------------|-------|-------|---------|
| Tracking Tag    | Status         | Certification          | Created By         | Active From         | Active To      | Users | Usage |         |
| Barnes - 2021   | OPEN           | CSWA Academic - Part 1 | Clinton Barnes, Cl | 10/12/2021 12:00 PM | 10/14/2021 12: | 38    | 37    | OZ 8    |
| Barnes - 2021   | OPEN           | CSWA Academic - Part 2 | Clinton Barnes, Cl | 10/12/2021 12:00 PM | 10/14/2021 12: | 38    | 38    | 028     |
| 2021 Fall - ENG | CLOSED         | CSWA Academic - Part 1 | John Smith, Cimar  | 10/11/2021 10:00 AM | 10/14/2021 1:0 | 10    | 9     | ര്ന്മരി |
| 2021 Fall - ENG | SCHEDULED      | CSWA Academic - Part 2 | John Smith, Cimar  | 10/18/2021 8:00 AM  | 10/22/2021 5:0 | 10    |       | ◙ℤ⊗     |
|                 |                |                        |                    |                     |                |       |       |         |

#### The following window opens:

| Edit Exam Opportunity            |                                |   |              |       |      |        |           |
|----------------------------------|--------------------------------|---|--------------|-------|------|--------|-----------|
| Certification:                   |                                |   |              |       |      |        | Add Users |
| CSWA Academic - Part 1           |                                |   | Email        | Accou | Used | Result |           |
| Tracking Tag:                    |                                |   | @nv.ccsd     | ок    | No   | -      | Ū         |
| 2021 Fall - ENG 101 - 10AM Class |                                |   | @nv.ccsd.net | ОК    | No   | -      | Ū         |
| Available between:               |                                |   | @nv.ccsd.net | ОК    | No   | -      | Ū         |
| 10/11/2021                       | 10:00 AM                       | - | @nv.ccsd.net | ОК    | No   | -      | Ū         |
| and:                             |                                |   | @nv.ccsd.net | ОК    | No   | -      | Ū         |
| 10/14/2021                       | 1:00 AM                        | ~ | @nv.ccsd.net | ОК    | No   | -      | Ū         |
| UTC-4 (America/New_York)         |                                |   | @nv.ccsd.net | ОК    | No   | -      | Ū         |
|                                  |                                |   | @nv.ccsd.net | ОК    | No   | -      | Ū         |
|                                  |                                |   | @nv.ccsd.net | ОК    | No   | -      | Ū         |
|                                  |                                |   | @nv.ccsd.net | ОК    | No   | -      | Ū         |
|                                  |                                |   |              |       |      |        |           |
|                                  |                                |   |              |       |      |        |           |
|                                  |                                |   |              |       |      |        |           |
| Update Exam Op                   | Update Exam Opportunity Cancel |   |              |       |      |        |           |

#### From here, you can modify the exam opportunity by performing any one of the following actions:

- Edit the Start and End date/time •
- Delete Email accounts by clicking on the "Trash can" icon  $\square$ . •
- Add Email accounts by clicking on the "Add Users" button

When you have finished making your edits, click on the "Update Exam Opportunity" button.

Add Users

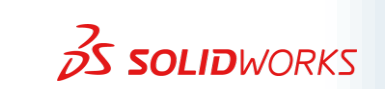

## **Archive Exam Opportunities**

Archiving an exam opportunity will:

- 1. Return any unused exam credits to the balance of your school or district's account;
- 2. Remove the exam opportunity from view;
- 3. Prevent any further modifications to the exam opportunity.

This task of archiving exam opportunities is automatically done by the VirtualTester system **12 hours** after an exam opportunity has closed.

Only the creator of the exam opportunity has the ability to archive it manually.

To archive an exam opportunity, click on the "X" icon 🖄, seen in the image below.

| Exam Opportunities Active Vouchers Redeemed Vouchers |           |                        |                    |                     |                |       |       |              |
|------------------------------------------------------|-----------|------------------------|--------------------|---------------------|----------------|-------|-------|--------------|
| Tracking Tag                                         | Status    | Certification          | Created By         | Active From         | Active To      | Users | Usage |              |
| Barnes - 2021                                        | OPEN      | CSWA Academic - Part 1 | Clinton Barnes, Cl | 10/12/2021 12:00 PM | 10/14/2021 12: | 38    | 37    | 0Z8          |
| Barnes - 2021                                        | OPEN      | CSWA Academic - Part 2 | Clinton Barnes, Cl | 10/12/2021 12:00 PM | 10/14/2021 12: | 38    | 38    | 0Z8          |
| 2021 Fall - ENG                                      | CLOSED    | CSWA Academic - Part 1 | John Smith, Cimar  | 10/11/2021 10:00 AM | 10/14/2021 1:0 | 10    | 9     | <b>@</b> [%@ |
| 2021 Fall - ENG                                      | SCHEDULED | CSWA Academic - Part 2 | John Smith, Cimar  | 10/18/2021 8:00 AM  | 10/22/2021 5:0 | 10    |       | ◙ℤ⊗          |
|                                                      |           |                        |                    |                     |                |       |       |              |

#### The following pop-up window appears:

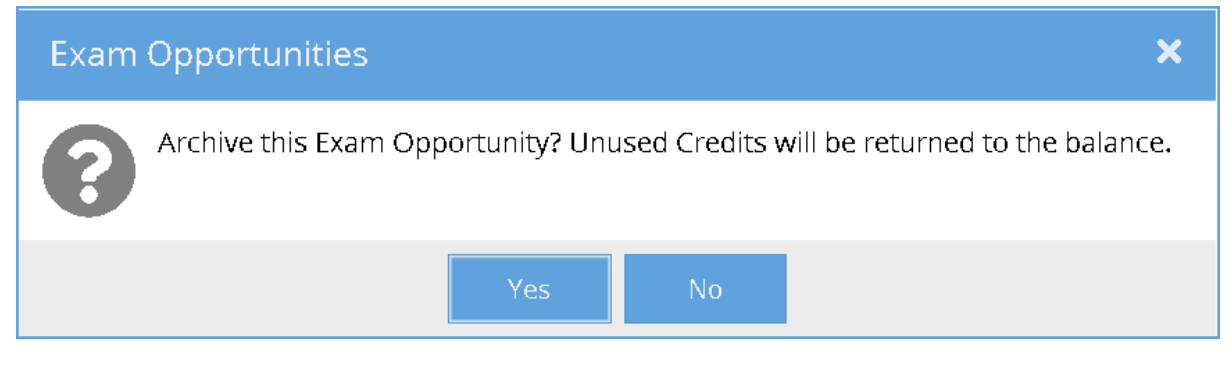

Click "Yes" to archive the exam.

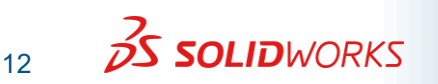

#### Accommodating Students Who Need Extra Time

The following procedure should be done at least a week before the exam date.

- 1. Obtain documentation from the school or doctor authorizing the extra time. A scanned PDF copy is the best.
- 2. Have the student(s) create a VirtualTester account from our **3D**EXPERIENCE Certification Center website using their school email address.
  - To create a VirtualTester account, please visit: <u>https://3dexperience.virtualtester.com</u>
  - There is an icon on the Left side of the web page "Create VirtualTester Account."
- 3. Contact the SOLIDWORKS EDU Certification team via email at: <u>solidworks.edu-certs@3ds.com</u>. Include the following info:
  - The students name
  - Email ID
  - Indicate how much extra time the student will need as either **1.5x** or **2x** the normal time. We can accommodate up to **2x** (which will be 6 hours) maximum.
  - You do not need to send the documentation authorizing the extra time to us, but please keep a copy of it on hand or an electronic (PDF) in the event of an audit.
- 4. Our SOLIDWORKS EDU Certification team will then adjust the settings in the student's account to the extra time you indicated, and email you back once finished.
- 5. The student's VirtualTester account will now be set up with the extra time settings. Any SOLIDWORKS Certification exam the student takes will automatically have either 1.5x or 2.0x the normal time of the exam as long as the student uses the same VirtualTester account they created.

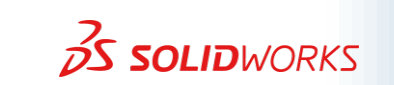

## **Troubleshooting Tips**

| Sec | Problem                                                                                | Solution                                                                                                    |
|-----|----------------------------------------------------------------------------------------|----------------------------------------------------------------------------------------------------|
| 1.0 | TesterPRO Client<br>application is unable to<br>connect to the<br>VirtualTester server | <ul> <li>One common mistake during the installation of the TesterPRO Client application is running it from a network folder location. It is best practice to run the application from a local drive on the computer, preferably on the user's desktop.</li> <li>Check to see where the application is installed.</li> <li>If it was installed on a network drive, simply copy the folder location for "Tangix TesterPRO Client" and paste it to the user's desktop or anywhere on the local drive and then run it from there.</li> </ul> |
|     |                                                                                        | If you continue to see the message "Could not connect to<br>VirtualTester server" there may be a problem with your<br>internet connection or your firewall solution. These are other<br>common issues where a firewall or proxy setting is preventing<br>you from running the application.                                                                                                    |
|     |                                                                                        | You will need to be connected to the internet when running<br>the TesterPRO Client application. Please check your firewall<br>solution, you may be required to add the following URL to<br>your firewall's list of allowed URL:<br><ul> <li><u>https://www.virtualtester.com</u></li> <li><u>http://tangix.cachefly.net</u></li> </ul>                                                                                                    |
|     |                                                                                        | If the problem persists, contact the SOLIDWORKS Certification team for support via email at <u>certification@solidworks.com</u> and attach the log files from the Tangix TesterPRO Client folder location.                                                                                                    |
| 2.0 | Student unable to login with their account                                             | If the student receives this message:                                                                                                    |
|     |                                                                                        | DebugTangix TesterPRO.exe<br>Your account is not yet enabled because<br>you have not verified your email address.<br>Please check your inbox for instructions.                                                                                                    |
|     |                                                                                        | ОК                                                                                                    |
|     |                                                                                        | <ul> <li>The student must confirm their email address first.</li> <li>Have the student check their inbox for this email in the image below with a red arrow.</li> <li>If not found, please have them check the spam folder.</li> <li>The verification link in the email expires in 24 hours.</li> </ul>                                                                                                    |

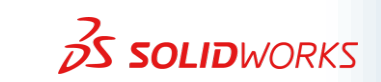

|     |                       | All Unread By Date ▼ Oldest ↓                                                                                             |  |  |  |  |
|-----|-----------------------|----------------------------------------------------------------------------------------------------|--|--|--|--|
|     |                       | 3DEXPERIENCE® Certification Center                                                                                        |  |  |  |  |
|     |                       | Daniel, verify your account You need to confirm your email address.                                                       |  |  |  |  |
|     |                       | VirtualTester                                                                                                    |  |  |  |  |
|     |                       | VirtualTester Account Created 12:37 PM<br>EXTERNAL EMAIL : The sender of this email is external to                        |  |  |  |  |
|     |                       |                                                                                                    |  |  |  |  |
|     |                       |                                                                                                    |  |  |  |  |
|     |                       | Thu 19/28/2021 12:37 PM<br>3DEXPERIENCE® Certification Center <noreply@virtualtester.com></noreply@virtualtester.com>     |  |  |  |  |
|     |                       | Daniel, verify your account                                                                                               |  |  |  |  |
|     |                       | If there are problems with how this message is displayed, click here to view it in a web browser.                         |  |  |  |  |
|     |                       |                                                                                                    |  |  |  |  |
|     |                       | You are almost done Daniel                                                                                                |  |  |  |  |
|     |                       | Simply click the button below to verify your email address and activate your                                              |  |  |  |  |
|     |                       | account on 3DEXPERIENCE® Certification Center:                                                                            |  |  |  |  |
|     |                       | Verify Email                                                                                                    |  |  |  |  |
|     |                       | You can also copy and paste this link in your browser:<br>https://www.virtualtester.com/verify/01FK3W5AM05M76E4PS9ZQD0SQV |  |  |  |  |
|     |                       | Welcome!                                                                                                    |  |  |  |  |
|     |                       |                                                                                                    |  |  |  |  |
|     |                       | This verification link expires in 24 hours.                                                                               |  |  |  |  |
|     |                       | •                                                                                                    |  |  |  |  |
|     |                       | Click the "Verify Email" button in the email body to verify                                                               |  |  |  |  |
|     |                       | your email address.                                                                                                    |  |  |  |  |
|     |                       | If further support is required, please contact the SOLIDWORKS                                                             |  |  |  |  |
|     |                       | Certification team via email at certification@solidworks.com                                                              |  |  |  |  |
|     |                       | and be sure to include a list of the students name and email                                                              |  |  |  |  |
|     |                       | addresses who are having difficulty verifying their accounts.                                                             |  |  |  |  |
| 3.0 | I don't have any test | Did you login with the correct account?                                                                                   |  |  |  |  |
|     | credits in my account | <ul> <li>Please ensure you have logged in to your</li> <li>3DEXPERIENCE Certification Center using your school</li> </ul> |  |  |  |  |
|     |                       | email address.                                                                                                    |  |  |  |  |
|     |                       |                                                                                                    |  |  |  |  |
|     |                       | Did you already apply to become an Academic Certification<br>Provider?                                                    |  |  |  |  |
|     |                       | If no, please follow this link:                                                                                           |  |  |  |  |
|     |                       | https://www.solidworks.com/academic-certification-                                                                        |  |  |  |  |
|     |                       | provider-application                                                                                                    |  |  |  |  |
|     |                       | Please note: Even if your school or district is already an                                                                |  |  |  |  |
|     |                       | approved Academic Certification Provider, every teacher or                                                                |  |  |  |  |
|     |                       | testing proctor must apply individually in order for the                                                                  |  |  |  |  |
|     |                       | SOLIDWORKS EDU team to properly setup your VirtualTester                                                                  |  |  |  |  |
|     |                       |                                                                                                    |  |  |  |  |

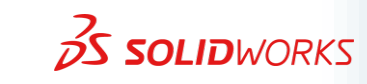

|     |                                                                                                    | If none of the above is the case, please contact the                                                                                                    |
|-----|----------------------------------------------------------------------------------------------------|----------------------------------------------------------------------------------------------------|
|     |                                                                                                    | SOLIDWORKS Education Team via email at:                                                                                                    |
|     |                                                                                                    | SOLIDWORKS.EDU-Certs@3ds.com                                                                                                    |
| 4.0 | There was a technical<br>problem during the exam,<br>preventing the student<br>from finishing such as a<br>computer crash, fire<br>alarm, or power outage. | Students can attempt to resume their exam by restarting the<br>TesterPRO Client application and logging in if there is still<br>enough time. The time for the exam is being counted down by<br>the VirtualTester servers and does not stop during a power<br>failure. |
|     |                                                                                                    | Any type of support issue or problem requiring the restarting<br>of an exam can be handled by the SOLIDWORKS Technical<br>Certification Team within 24hrs, Monday – Friday (non-<br>holidays).                                                                        |
|     |                                                                                                    | Please send an email to <u>certification@solidworks.com</u><br>describing the problem. Include the student's names, and<br>email IDs who were effected.                                                                                                    |
|     |                                                                                                    | Please note: Immediate support is not possible                                                                                                    |

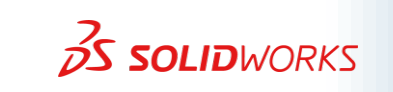